# OpenMeetings4IPBrick Guide

iPortalMais 2010

November 2, 2012

## Contents

| 1        | Introduction                                                                    | 3                  |
|----------|---------------------------------------------------------------------------------|--------------------|
| <b>2</b> | Features                                                                        | 3                  |
| 3        | Requirements                                                                    | 3                  |
| 4        | Installation Procedure4.1Moodle Integration4.2OpenMeetings4Moodle Configuration | <b>4</b><br>4<br>5 |
| <b>5</b> | SMTP server configuration                                                       | <b>5</b>           |
| 6        | Known Issues                                                                    | 9                  |
| 7        | Placing OpenMeetings on the Internet                                            | 9                  |
| 8        | Bibliography                                                                    | 10                 |

### 1 Introduction

Always catering to your needs, *iPortalMais* has created a solution to address the issue of an increasing collaborative workplace, by integrating a browser-based software solution such *Openmeetings* in *IPBrick*. This soultion can be used for presenting, online training, web conferencing, collaborative whiteboard drawing and document editing, user desktop sharing etc. Communication takes place in meeting rooms which are set to different communication, security and video quality modes.

Besides the obvious economic benefits, the privilege of every employee to participate in a meeting or the real-time sharing of ideas as well and data transmission can help your organization complete common everyday tasks with an added benefit and web conferencing can offer, to people who lack physical participation, the use of tools to counteract their absence.

## 2 Features

Openmeetings has the following features:

- Audio communication
- Video conferencing
- Meeting recording
- Screen sharing
- Collaborative document editing
- Chat and whiteboarding
- User and room management

### 3 Requirements

- *IPBrick* v5.2 or a later version;
- Openmeetingspackages\_1.0.deb;
- Openmeetings4ipbrick\_1.2-1.deb;
- Optional:
  - moodle4ipbrick\_1.9.3\_all.deb
  - openmeetings4moodle\_0.8.deb
    (both these packages are optional, for more information please consult the *Moodle Integration* subsection of this document)

## 4 Installation Procedure

In order to install *OpenMeetings* please follow these steps in order:

- 1. Access the *IPBrick's* web interface: Advanced Configurations > IPBrick > Update
- 2. Install the openmeetingspackages\_1.0.deb Please follow the installation instructions.
- 3. Apply Configurations
- 4. Repeat the procedure for the openmeetings4ipbrick\_1.2-1.deb package Please follow the installation instructions.
- 5. Apply Configurations

By default, *OpenMeetings* can be accessed at:

• http://192.168.69.199:5080/openmeetings

These are the Authentication Credentials:

- Login: omadmin
- Password: omadmin

Note: Users created in IPBrick (at the Users Management page) can also access the OpenMeetings web interface without the need of further configuration. The Authentication is through the LDAP. User passwords should be at least 4 characters long

#### 4.1 Moodle Integration

After the previous installation procedure and if you wish to take advantage of the *OpenMeetings* for *Moodle* module please follow these steps in order:

- 1. Install the moodle4ipbrick\_1.9.3\_all.deb Please follow the installation instructions.
- 2. Apply Configurations
- 3. Repeat the procedure for the openmeetings4moodle\_0.8.deb package. Please follow the installation instructions.
- 4. Apply Configurations

**VERY IMPORTANT!**: The openmeetings4moodle\_0.8.deb package must be installed **LAST**!!!

#### 4.2 OpenMeetings4Moodle Configuration

After installing the last update you must do the following configurations at the Moodle's web interface (by default: moodle.domain.com):

Configure the *OpenMeetings* module at: Module -> Activities -> OpenMeetings with the following parameters:

- OpenMeetings/Red5 server link: By default, 192.168.69.199 or ipbrick.domain.com
- OpenMeetings/Red5 HTTP server port: by default, 5080
- OpenMeetings Admin Username: By default, omadmin
- OpenMeetings Userpass Admin: By default, omadmin
- Language Conference: By default, 1
- Conference Width: By default, 1000
- Conference Height: By default, 640

To use this feature:

- Create/Join a course.
- Use the option Turn editing on
- Add a new activity: **OpenMeetings**, create a conference room and set it as you wish.

### 5 SMTP server configuration

The SMTP server configuration enables you to configure your own machine or use a remote SMTP server for the sending of emails and invitations.

Access: Administration > Configuration > smtp\_server

At Value type the SMTP server's IP or its FQDN;

| Home   Recordings   Rooms   Administration                                                       |                         |                 |    |               |                                            |  |  |  |  |
|--------------------------------------------------------------------------------------------------|-------------------------|-----------------|----|---------------|--------------------------------------------|--|--|--|--|
| Users   Connections   Organisations   Conferencerooms   Configuration   Language-Editor   Backup |                         |                 |    |               |                                            |  |  |  |  |
| 0 - 50 of 40                                                                                     |                         | <b>4</b> 50 🗘 🔪 | >> |               |                                            |  |  |  |  |
| ID                                                                                               | Кеу                     | Value           |    |               |                                            |  |  |  |  |
| 3                                                                                                | screen_viewer           | 4               |    | Configuration |                                            |  |  |  |  |
| 4                                                                                                | allow_frontend_register | 0               | E  | Key           | smtp_server                                |  |  |  |  |
| 5                                                                                                | default_group_id        | 1               |    | Value         | 192.168.69.199                             |  |  |  |  |
| 6                                                                                                | default_domain_id       | 1               |    | , and a       | 212120101121                               |  |  |  |  |
| 7                                                                                                | smtp_server             |                 |    | last update   | null                                       |  |  |  |  |
| 8                                                                                                | smtp_port               |                 |    | undatedby     |                                            |  |  |  |  |
| 9                                                                                                | system_email_addr       |                 |    | apuaceaby     |                                            |  |  |  |  |
| 10                                                                                               | email_username          |                 |    | comment       | this is the smtp server to send messages 🔺 |  |  |  |  |
| 11                                                                                               | email_userpass          |                 |    |               |                                            |  |  |  |  |
| 12                                                                                               | default_lang_id         | 1               |    |               |                                            |  |  |  |  |
| 13                                                                                               | swftools_path           |                 |    |               |                                            |  |  |  |  |
| 14                                                                                               | imagemagick_path        |                 |    |               | Ŧ                                          |  |  |  |  |
| 15                                                                                               | sox_path                |                 |    |               |                                            |  |  |  |  |
| 16                                                                                               | ffmpeg_path             |                 |    |               |                                            |  |  |  |  |

Figure 1: Send invitation form

Click on the Save icon.

|  | <br>_ |  |  |
|--|-------|--|--|
|  |       |  |  |
|  |       |  |  |
|  |       |  |  |

Figure 2: Save Icon

Note: Please don't forget to click on the Save icon every time you perform a configuration change.

The next is to configure the SMTP port.

Access : Administration > Configuration > smtp\_port

At Value type the SMTP port number, e.g: 25

Click on the Save icon.

| Home   F     | Recordings   Rooms      | Administration I      |     |                 |                                            |
|--------------|-------------------------|-----------------------|-----|-----------------|--------------------------------------------|
| Users I (    | Connections I Organisa  | ations I Conferencero | oms | s I Configurati | on I Language-Editor I Backup I            |
| 0 - 50 of 40 | <b>~</b>                | < 50 🗘 🔊              | » [ | 🚽 🕂 😂 🗶         |                                            |
| ID<br>2      | Key<br>huap_conny_paur  | Value                 |     | onfiguration    |                                            |
| 3            | screen_viewer           | 4                     |     | -               |                                            |
| 4            | allow_frontend_register | 0                     | ĸ   | ey              | smtp_port                                  |
| 5            | default_group_id        | 1                     | V   | /alue           | 25                                         |
| 6            | default_domain_id       | 1                     |     |                 | · · · · · · · · · · · · · · · · · · ·      |
| 7            | smtp_server             |                       | la  | ast update      | nuii                                       |
| 8            | smtp_port               |                       | u   | pdatedby        |                                            |
| 9            | system_email_addr       |                       |     |                 |                                            |
| 10           | email_username          |                       | C   | omment          | this is the smtp server port normally 25 🗎 |
| 11           | email_userpass          |                       |     |                 |                                            |
| 12           | default_lang_id         | 1                     |     |                 |                                            |
| 13           | swftools_path           |                       |     |                 |                                            |
| 14           | imagemagick_path        |                       |     |                 | V                                          |
| 15           | sox_path                |                       |     |                 |                                            |
| 16           | ffmpeg path             |                       |     |                 |                                            |

Figure 3: SMTP port configuration

The final step is to configure the system email address, i.e. the **Sender** of all emails, including invitations.

```
Access : Administration > Configuration > system_email_addr
```

At Value type the system's email address, e.g: openmeetings@domain.com

| Home   F                                                                                           | Recordings   Rooms      | Administration I          |               |                                              |  |  |  |  |
|----------------------------------------------------------------------------------------------------|-------------------------|---------------------------|---------------|----------------------------------------------|--|--|--|--|
| Users I Connections I Organisations I Conferencerooms I Configuration I Language-Editor I Backup I |                         |                           |               |                                              |  |  |  |  |
| 0 - 50 of 40                                                                                       |                         | < 50 🗘 🔊 👂                | 2 🔒 🕀 🔀 🗶     |                                              |  |  |  |  |
| ID                                                                                                 | Key                     | Value                     |               |                                              |  |  |  |  |
| 1                                                                                                  | crypt_ClassName         | org.openmeetings.utils.cr | Configuration |                                              |  |  |  |  |
| 2                                                                                                  | ldap_config_path        | /usr/lib/red5/webapps/op  | Kev           | system email addr                            |  |  |  |  |
| 3                                                                                                  | screen_viewer           | 4                         | 1.07          |                                              |  |  |  |  |
| 4                                                                                                  | allow_frontend_register | 0                         | Value         | openmeetings@domain.com                      |  |  |  |  |
| 5                                                                                                  | default_group_id        | 1                         | last undate   | Tue Oct 30 16:58:53 GMT+0000 2012            |  |  |  |  |
| 6                                                                                                  | default_domain_id       | 1                         | last update   | 100 Oct 30 10.30.33 Girl 2000 2012           |  |  |  |  |
| 7                                                                                                  | smtp_server             | 192.168.69.199            | updatedby     | omadmin                                      |  |  |  |  |
| 8                                                                                                  | smtp_port               | 25                        | comment       | all send EMails by the system will have this |  |  |  |  |
| 9                                                                                                  | system_email_addr       | openmeetings@domain.cc    | connicite     | address                                      |  |  |  |  |
| 10                                                                                                 | email_username          |                           |               |                                              |  |  |  |  |
| 11                                                                                                 | email_userpass          |                           |               |                                              |  |  |  |  |
| 12                                                                                                 | default_lang_id         | 1                         |               |                                              |  |  |  |  |

Figure 4: System email address configuration

Click on the Save icon.

To send invitations just enter a conference room and click on:

| Actions > Send Invitation |                          |             |   |  |  |  |  |
|---------------------------|--------------------------|-------------|---|--|--|--|--|
| 🕘 EXIT 🛛 Files            | Actions                  |             |   |  |  |  |  |
| 😣 Users                   | Send invitation          |             |   |  |  |  |  |
|                           | Share/Record Screen      |             |   |  |  |  |  |
| 🔵 OpenMeeting             | Cam and Mic Settings     | ALT+Shift+1 |   |  |  |  |  |
|                           | Whiteboard Settings      | ALT+Shift+2 |   |  |  |  |  |
|                           | Apply for moderation     |             |   |  |  |  |  |
|                           | Apply for whiteboard acc | ess         |   |  |  |  |  |
|                           | Apply for camera/microp  | hone access |   |  |  |  |  |
|                           | Create a poll            | ALT+Shift+P |   |  |  |  |  |
|                           | Poll results             | ALT+Shift+R |   |  |  |  |  |
|                           | Vote!                    | ALT+Shift+V |   |  |  |  |  |
|                           |                          |             | , |  |  |  |  |

Figure 5: Send invitation

Fill the form with the required info.

| ۷   | EXIT | Files   | Actions |                 |                               |
|-----|------|---------|---------|-----------------|-------------------------------|
| ي 😂 |      |         | 🔁 File  | s               | /hiteboard                    |
| 8   | Open | Meeting | s Admin |                 |                               |
|     |      |         |         | Send invitatio  | n X                           |
|     |      |         |         | Recipient       |                               |
|     |      |         |         | Subject         | Invitation To OpenMeetings    |
|     |      |         |         | Message         |                               |
|     |      |         |         | Password prot   | ected                         |
|     |      |         |         | Password        |                               |
|     |      |         |         | Validity period | 💿 Endless 🎯 Period 🥥 One-Time |
|     |      |         |         | Valid From:     | 02.11.2012 🕢 13:31            |
|     |      |         |         | Valid to:       | 03.11.2012 💿 13:31            |
|     |      |         |         |                 | Send cancel                   |

Figure 6: Send invitation form

## 6 Known Issues

- Password protected invitations do not work, since no login can be made.
- It's not possible to play videos via *OpenMeetings* web interface. If you want to watch the videos you can access the *OpenMeetings* share, as an Administrator and download the recordings made.
- There is no integration with Asterisk.
- The first login of an LDAP user does not not function properly.
- The browser is limited to a specific update in order to run the .swf files:

Eg: At Opera(11.62) (Figure 7) you should press CTRL+F12 or, at Settings:

Click on the Advanced tab and then on Downloads;

Edit the .swf .swf files to use only the following plug-in (and no other):

Shockwave Flash -/usr/lib/adobe-flashplugin/libflahplayer.so that was previously installed.

| Preferences                            |                          |                       |                                                                                                    | 😣 File type                                                                       |                                          |                 |    |
|----------------------------------------|--------------------------|-----------------------|----------------------------------------------------------------------------------------------------|-----------------------------------------------------------------------------------|------------------------------------------|-----------------|----|
| General Forms Search Webpages Advanced |                          |                       |                                                                                                    | MIME type                                                                         |                                          | File extensions |    |
| Tabs<br>Browsing<br>Notifications      |                          | Add<br>Edit<br>Delete | application/x-shoot<br>Action<br>Show downloa<br>Open with Ope<br>Save to disk<br>Do not ask for<br>Open with defa<br>totem<br>Open with oth | kwave-flash<br>d dialog<br>era<br>r folder, but<br>ault applicat<br>er applicatio | swf,swt<br>save directly to<br>ion<br>n  | Choose          |    |
| /home/daraujo/Downloads                | /home/daraujo/Downloads/ |                       |                                                                                                    |                                                                                   | Pass web address directly to application |                 |    |
|                                        |                          | Ose plug-in           |                                                                                                    |                                                                                   |                                          |                 |    |
|                                        |                          | Shockwave Flash       | n - /usr/lib/m                                                                                                    | iozilla/plugins/fla                                                               | shplugin-alte 💲                          |                 |    |
|                                        | Help                     | Cancel                | ок                                                                                                    |                                                                                   | Help                                     | Cancel          | ОК |

Figure 7: Opera Browser

## 7 Placing OpenMeetings on the Internet

In order for OpenMeetings to be available on the Internet, please make these configurations at the firewall to forward these ports to the IPBrick where the OpenMeetings software is installed:

- 1935 (RTMP),
- 8088 (RTMP-Over HTTP),
- 5080 (HTTP),

## 8 Bibliography

http://code.google.com/p/openmeetings/wiki/MoodlePlugins

http://code.google.com/p/openmeetings/wiki/InstallationDebian